# **Advisor Assignments in Internet Native Banner**

### Assigning Advisor for New Student

- 1. Navigate to SGAADVR
- 2. Enter T number for student
- 3. Enter the term to begin assignment. Click Go.

| Multiple Advisors SGAADVR 9.3.7 (PROD)                                                                                                    | 🔒 ADD | 🖹 retrieve | 🛃 RELATED    | 🗱 TOOLS |
|----------------------------------------------------------------------------------------------------|-------|------------|--------------|---------|
| ID: Herring, Ashley C. Term: 201880                                                                                                    |       |            |              | Go      |
| Get Started: Complete the fields above and click Gov search by name, press TAB from an ID field, enter your search criteria, and then press ENTER. |       |            | $\checkmark$ |         |

4. Enter T number for advisor, type MAJ1 for Major Advisor in the Advisor Type field, and click Primary Indicator. Save.

| ×    | Multiple Advisors SGAADVR 9.3.7 (PROD) |              |                          | 🔒 A     | dd 🖹 retrieve       | 🖧 RELATED       | 🌞 TOOLS     |
|------|----------------------------------------|--------------|--------------------------|---------|---------------------|-----------------|-------------|
| ID:  | Herring, Ashley C. Term: 2018          | 80           |                          |         |                     | Star            | rt Over     |
|      | OR INFORMATION                         |              |                          |         | 🛨 Insert            | 🗖 Delete 🛛 📲 Co | py 🎗 Filter |
|      | From Term 201880                       |              | Aintenance               | To Term | 999999              |                 |             |
| NY   | Name                                   | Advisor Type | Advisor Type Description |         | Primary Indicator * |                 |             |
| TUUT | Riedmueller, Daniel B.                 | MAJ1         | Faculty Major Advisor    |         |                     |                 |             |
| Κ ◄  | 1 of 1                                 |              |                          |         |                     |                 | cord 1 of 1 |

## **Removing Old Advisor/Assigning New Advisor**

- 1. Navigate to SGAADVR
- 2. Enter T number for student
- 3. Enter the term to begin assignment. Click Go.

| ×     | Multiple Advisors SGAADVR 9.3.7 (PROD)                                                                                                    | 🔒 ADD | RETRIEVE | 🛃 RELATED    | 🇱 TOOLS |
|-------|----------------------------------------------------------------------------------------------------|-------|----------|--------------|---------|
|       | ID: Herring, Ashley C. Term: 201880                                                                                                    |       |          | <b></b>      | Go      |
|       |                                                                                                    |       |          |              |         |
| Get S | Started: Complete the fields above and click Gov search by name, press TAB from an ID field, enter your search criter and then press ENTE | R.    |          | $\checkmark$ |         |

#### 4. Click the Maintenance icon.

| )  | ×                               | Multiple Advisors SGAADVR 9.3.7 (PROD) |              |                      | 🔒 AI    | dd 🖹 retrieve       | 🖧 REL    | ATED    | 🗱 TOOLS    |
|----|---------------------------------|----------------------------------------|--------------|----------------------|---------|---------------------|----------|---------|------------|
| ID | Herring, Ashley C. Term: 201880 |                                        |              |                      |         |                     |          | Start O | ver        |
| •  | ADVISO                          | RINFORMATION                           |              |                      |         | 🕂 Insert            | E Delete | 🍙 Сору  | Ϋ Filter   |
| Г  |                                 | From Term 201880                       |              | ≗ Maintenance        | To Term | 999999              |          |         |            |
| ID |                                 | Name                                   | Advisor Type | Advisor Type Des     |         | Primary Indicator * |          |         |            |
| T  | 000                             | Riedmueller, Daniel B.                 | MAJ1         | Faculty Major Adviso |         |                     |          |         |            |
|    | • •                             | 1 of 1 🕨 🔰 10 👻 Per Page               |              | •                    |         |                     |          | Reco    | ord 1 of 1 |

### 5. Click Copy Advisor

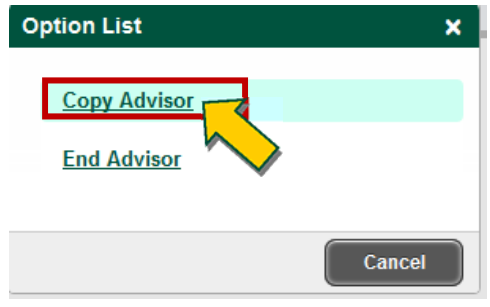

6. Click Delete

| ×                                             | Multiple Advisors SGAADVR 9.3.7 (PROD) |             |   |                          | 🔒 AI    | )d 🖹 retrieve       | 🛃 RELATED | 🔅 TOOLS      |
|-----------------------------------------------|----------------------------------------|-------------|---|--------------------------|---------|---------------------|-----------|--------------|
| ID: T01161443 Herring, Ashley C. Term: 201920 |                                        |             |   |                          |         | Sta                 | rt Over   |              |
| ADVISO                                        | ADVISOR INFORMATION                    |             |   |                          |         |                     |           |              |
|                                               | From Term 201920                       |             |   | A Maintenance            | To Term | 999999              |           |              |
| ID                                            | Name                                   | Advisor Typ | e | Advisor Type Description |         | Primary Indicator * |           |              |
| Т000                                          | Riedmueller, Daniel B.                 | AAC         |   | Academic Advising Center |         |                     | ✓         |              |
|                                               | 1 of 1 🕨 📔 🛛 10 🔽 Per Page             |             |   |                          |         |                     | R         | ecord 1 of 1 |

7. Enter T number for new advisor, type MAJ1 for Major Advisor in the Advisor Type box and click Primary Indicator. Save.

|                   | ×                                             | Multiple Advisors SGAADVR 9.3.7 (PROD) |              |                          | 🔒 AD    | d 🖹 retrieve        | 뤔 RELATED    | 🇱 TOOLS      |
|-------------------|-----------------------------------------------|----------------------------------------|--------------|--------------------------|---------|---------------------|--------------|--------------|
|                   | ID: T01161443 Herring, Ashley C. Term: 201920 |                                        |              |                          |         |                     | Sta          | rt Over      |
| ~                 | ADVISO                                        | DR INFORMATION                         |              |                          |         | 🖶 Insert            | 🗖 Delete 🦷 C | opy 🏹 Filter |
| $\langle \rangle$ | 4                                             | From Term 201920                       |              | Maintenance              | To Term | 999999              |              |              |
| 2                 |                                               | Name                                   | Advisor Type | Advisor Type Description |         | Primary Indicator * |              |              |
|                   | 1000                                          | Tomlin, William S.                     | MAJ1         | Faculty Major Advisor    |         |                     | V            |              |
|                   | K   ◀                                         | 1 of 1 🕨 📔 🛛 10 👻 Per Page             |              |                          |         |                     |              | ecord 1 of 1 |
|                   |                                               |                                        |              |                          |         |                     |              |              |

NOTE: If you are removing an advisor and assigning a new major advisor, do not remove additional advisors assigned such as Bridge to Excellence Mentor, Minor Advisors, University Honors Advisor, etc.

| ×               | Multiple Advisors SGAADVR 9.3.7 (PROD)        |              |                             | AI      | od 🖹 retrieve       | 🖧 REL    | ATED    | tools      |
|-----------------|-----------------------------------------------|--------------|-----------------------------|---------|---------------------|----------|---------|------------|
| ID: <b>T011</b> | ID: T01161443 Herring, Ashley C. Term: 201920 |              |                             |         |                     |          | Start O | ver        |
| ADVISO          | ADVISOR INFORMATION                           |              |                             |         |                     |          |         | 🕄 Filter   |
|                 | From Term 201920                              |              | Maintenance                 | To Term | 999999              |          |         |            |
| ID              | Name                                          | Advisor Type | Advisor Type Description    |         | Primary Indicator * |          |         |            |
| T000            | Tomlin, William S.                            | MAJ1         | Faculty Major Advisor       |         |                     | <b>~</b> |         |            |
| Т000            | Weaver, Tammy H.                              | B2E          | Bridge to Excellence Mentor |         |                     |          |         |            |
|                 | 1 of 1 🕨 🔰 🛛 10 👻 Per Page                    |              |                             |         |                     |          | Reco    | ord 1 of 2 |

## **Ending Advisor Assignment for Graduating Student**

- 1. Navigate to SGAADVR.
- 2. Enter T number for student
- 3. Enter the term to end assignment. Click Go.

| Multiple Advisors SGAADVR 9.3.7 (PROD)                                                                                                    | 🔒 ADD  | 🖺 RETRIEVE | 📥 RELATED | 🔅 TOOLS |
|----------------------------------------------------------------------------------------------------|--------|------------|-----------|---------|
| ID: Herring, Ashley C. Term: 20188                                                                                                    | )      |            |           | Go      |
|                                                                                                    |        |            |           |         |
| Get Started: Complete the fields above and click Gov search by name, press TAB from an ID field, enter your search criteria, and then press E | ENTER. |            |           |         |
| 4. Click the Maintenance icon.                                                                                                    |        |            |           |         |

| ×        | Multiple Advisors SGAADVR 9.3.7 (PROD) |              |                       | 🔒 A     | dd 🖹 Retrieve     | 🛔 REL | ATED    | 🗱 TOOLS    |
|----------|----------------------------------------|--------------|-----------------------|---------|-------------------|-------|---------|------------|
| ID:      | Herring, Ashley C. Term: 2018          | 80           |                       |         |                   |       | Start O | ver        |
| * ADVISO | ADVISOR INFORMATION                    |              |                       |         |                   |       |         | 💐 Filter   |
|          | From Term 201880                       |              | 🗵 Maintenance         | To Term | 999999            |       |         |            |
| ID       | Name                                   | Advisor Type | Advisor Type Des      |         | Primary Indicator | •     |         |            |
| T000     | Riedmueller, Daniel B.                 | MAJ1         | Faculty Major Advisor |         |                   |       |         |            |
| K <      | 1 of 1 ► ►                             |              |                       |         |                   |       | Reco    | ord 1 of 1 |

5. Click End Advisor. Save.

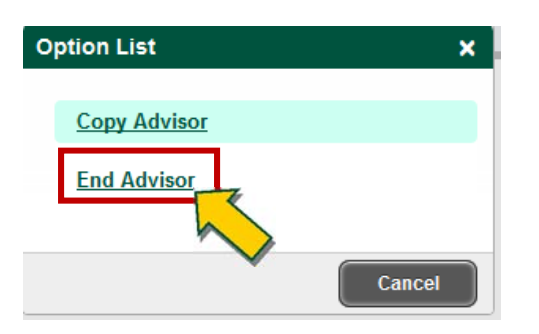